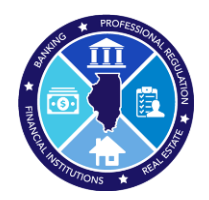

- → Log into <a href="https://online-dfpr.micropact.com/">https://online-dfpr.micropact.com/</a> using your User ID and Password.
  - If you have never logged into the Portal before, you should have received User ID & Password reset emails from the Department. If unable to login, please contact us at FPR.RealEstate@illinois.gov.

| Login Register                                                                | HOME MY ACCOUNT ONLINE SERVICES -                                                                                                    |
|-------------------------------------------------------------------------------|----------------------------------------------------------------------------------------------------|
| Access Your Account Account Medical Cannabis Renew HERE User ID User ID       | Welcome     IDFPR Online Services Portal     Welcome to our new Online Services Portal     Due to the high volume of online renewals resulting from the recent renewal window opening for     provide porter services. We are experimented porter services portal                  |
| Password                                                                      | Please allow 2-4 business days for your license to post in our systems and your license status to<br>update. We are working to improve our capacity for online renewal traffic and hope to implement performance<br>optimization throughout the week. Thank you for your patience. |
| Log In<br>Don't have an account? Register<br>Forgot Password? Forgot User ID? | We currently offer the following:<br>New Applications<br>Click Here                                                                                                    |

➔ Once logged in, click the Online Services link on the top right

| Illinois Department of Financial & Professional Regulation                                                                                                    |                                                                                                    | HOME MY ACCOUNT                                                                                                    | ONLINE SERVICES - |  |  |  |
|----------------------------------------------------------------------------------------------------|----------------------------------------------------------------------------------------------------|----------------------------------------------------------------------------------------------------|-------------------|--|--|--|
| License Application<br>Create/Continue Application<br>License Application Status<br>Licensure Options<br>Certification of Licensure                                                                                                    | Renewal/Reinstatement<br>Create/Continue a Renewal<br>Account Information<br>Address Change<br>Update My Contact Info | License Application Statu<br>License Application Status<br>Upload Document(s)<br>License Lookup<br>Lookup a License | s T               |  |  |  |
| Veicome to our new Online Services Portain<br>Due to the high volume of online renewals resulting from the recent renewal window opening for multiple professions, we are experiencing some performance issues.<br>Please allow 2-4 business days for your license to post in our systems and your license status to update. We are working to improve our capacity for online renewal traffic and hope to implement performance optimization throughout the week. Thank you for your patience. |                                                                                                    |                                                                                                    |                   |  |  |  |
| We currently offer the following:<br>New Applications<br>Click Here                                                                                                    |                                                                                                    |                                                                                                    |                   |  |  |  |
| Online Renewal Instructions                                                                                                    |                                                                                                    |                                                                                                    |                   |  |  |  |

→ A drop down will appear. Click "Create/Continue a Renewal" link

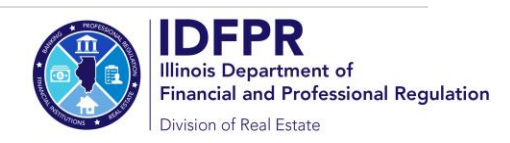

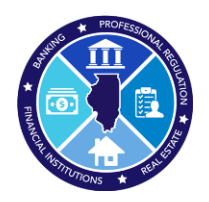

How to submit a Renewal Application for 2025?

 Click "Start" next to the appropriate License Number (if you hold multiple licenses, they may appear on this screen)

| Renew | /al       |         |             |      |    | ^    |
|-------|-----------|---------|-------------|------|----|------|
| Renew | Completed | License | Description | From | То | Note |

→ The Renewal Application will open and will ask you to answer a few questions.

 IMPORTANT NOTE: On question #2, only answer "Yes" if your address has moved to an address <u>outside</u> of the United States. If you need to update your address, you should answer "No" and then update via the "Edit Address" button.

| 2. Do you have an address change from your Credential Address below to a location outside of the United States? NOTE: if your Credential Address below already shows an address outside of the United States, then answer "No". |                  |  |  |  |  |
|----------------------------------------------------------------------------------------------------|------------------|--|--|--|--|
| *                                                                                                    |                  |  |  |  |  |
| 3. Enter/update your Main Address:                                                                                                    |                  |  |  |  |  |
| Attention Line                                                                                                    |                  |  |  |  |  |
| Address Line 1                                                                                                    | 576 SHORELINE DR |  |  |  |  |
| Address Line 2                                                                                                    |                  |  |  |  |  |
| City                                                                                                    | GRAYSLAKE        |  |  |  |  |
| State                                                                                                    | Illinois         |  |  |  |  |
| Zip Code                                                                                                    | 60030            |  |  |  |  |
| County                                                                                                    | LAKE             |  |  |  |  |
| Country                                                                                                    |                  |  |  |  |  |
| Phone                                                                                                    | (847) 668-7523   |  |  |  |  |
| Cell Phone                                                                                                    | (247) 2237533    |  |  |  |  |
| Edit Address                                                                                                    |                  |  |  |  |  |
| ORChange to an address already on file:<br>570 CHORELINE OR ORAYSCARE, N. 60030 () V Update                                                                                                    |                  |  |  |  |  |
|                                                                                                    |                  |  |  |  |  |

➔ You must answer all questions and submit the application to complete the renewal process. After submitting the renewal, you will see a confirmation message, and an email confirmation will be emailed to you. If you wish to save and complete the application later, click "Close and Save". To start over, please click the "Restart" link.

If you have an questions, please email us at <a href="mailto:fpr.realestate@illinois.gov">fpr.realestate@illinois.gov</a>

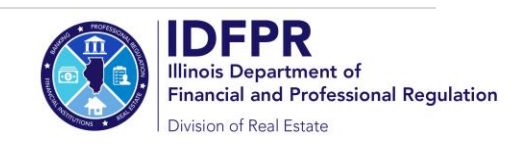